## How to Use the Interactive Map

**Step 1**- Locate interactive map link on ASD transportation page

Step 2 - Click on interactive map link

**Step 3** - Note all red highlighted roads on the interactive map indicate non travel roads during limited transportation

**Step 4** - Note Blue snowflakes indicate designated alternative bus stops for non-traveled roads

**Step 5** - Identify if your bus stop is located on a non-traveled road and select the nearest designated alternative bus stop your student is safely able to access.

**Step 6** - Students should arrive at the limited transportation alternative bus stop based on the district announced delayed start time. For example, on a two-hour late start day, students should arrive at the alternative stop two hours later than their normal stop time at their regular bus stop.